| PetPoint Data Management                                                                                                    | System - Professional                                                                                                    |                                                                                                    | USDC01 - Washington I                                                                     | Humane Society JaclynL  sign ou                                                          | <u>it</u> |
|----------------------------------------------------------------------------------------------------|----------------------------------------------------------------------------------------------------|----------------------------------------------------------------------------------------------------|-------------------------------------------------------------------------------------------|------------------------------------------------------------------------------------------|-----------|
| Intake Outcome Ed                                                                                                    | it Care PPTN Services Schedule                                                                                                    | Licensing Finance C                                                                                                | Case Reports Admin                                                                        | Support                                                                                  |           |
| TA WANAGEMENT SYSTEM                                                                                                    | Search/Edit Medical                                                                                                    |                                                                                                    |                                                                                           |                                                                                          |           |
| Edit - Animal                                                                                                    | Add Exam                                                                                                    |                                                                                                    |                                                                                           |                                                                                          |           |
| Animal ID's Animal Info                                                                                                    | Add Surgery                                                                                                    |                                                                                                    |                                                                                           | Location Info                                                                            |           |
| A30632526                                                                                                    | Search/Edit Foster                                                                                                    | ck/W/bite                                                                                                    |                                                                                           | Location mile                                                                            |           |
| Active Fleece - Cat<br>982000402227803 Available Female - Adu                                                                                                    | It (1 Add Foster                                                                                                    | 5, Altered: Yes, Size: Sm<br>er: No                                                                                | all, Weight: 6.24 pound                                                                   | WHS New York Ave<br>Cat Adoption Room - 2A                                               |           |
| Print: Kennel Card 🔻 -                                                                                                    | Search/Edit Behavior Test                                                                                                    | cal Documents 🔹 🔻                                                                                                  |                                                                                           | Animal View Report                                                                       |           |
|                                                                                                    | Search/Edit Care Activity                                                                                                    |                                                                                                    | -                                                                                         |                                                                                          |           |
| Jump To: Outcome 🔹 🔹 Er                                                                                                    | We                                                                                                    |                                                                                                    |                                                                                           |                                                                                          |           |
| Animal Search Express Details Pho                                                                                                    | Add Care Activity tos/Videos Profile Memos Identifi                                                                                                    | ications Vouchers/W                                                                                                | /aivers Holds Stag                                                                        | e/Location                                                                               |           |
| Animal Search Express Details Pho<br>Animal Details<br>Animal # Reference# Name                                                                                                    | Add Care Activity tos/Videos Profile Memos Identifi Type Species                                                                                                    | ications Vouchers/M                                                                                                | /aivers Holds Stag<br>Purebred S                                                          | e/Location                                                                               |           |
| Animal Search Express Details Pho<br>Animal Details<br>Animal # Reference# Name<br>A30632526 Fieece                                                                                                    | Add Care Activity tos/Videos Profile Memos Identifi Type Species Cat  Cat  Cat  Cat  Cat  Cat  Cat  Cat                                                                | ications Vouchers/W                                                                                                | Vaivers Holds Stag                                                                        | e/Location<br>Gecondary Breed<br>Mix T                                                   |           |
| Animal Search Express Details Pho<br>Animal Details<br>Animal # Reference# Name<br>A30632526 Fleece<br>Age: 0 y 10 m 7 d Est. Birthdate A                                                                                                    | Add Care Activity tos/Videos Profile Memos Identifi Type Species Cat V Cat V ge Group Gender                                                                           | ications Vouchers/W<br>Primary Breed<br>Domestic Longhair<br>Spayed/ Neuterr                                       | /aivers Holds Stag<br>Purebred S<br>v Gize                                                | e/Location<br>Secondary Breed<br>Mix •<br>Weight                                         |           |
| Animal Search Express Details Pho<br>Animal Details<br>Animal # Reference# Name<br>A30632526 Fieece<br>Age: 0 y 10 m 7 d Est. Birthdate A<br>10 months • 04/26/2015 /                                                                           | Add Care Activity tos/Videos Profile Memos Identifi Type Species Cat V Cat V ge Group Gender kdult (1 yr +) V Female                                                   | Primary Breed     Domestic Longhair     Spayed/ Neuterr     Yes                                                    | /aivers Holds Stag<br>Purebred S<br>ed Size<br>Small V                                    | e/Location<br>Secondary Breed<br>Mix  Veight<br>Veight<br>Select V                       |           |
| Animal Search Express Details Pho<br>Animal Details<br>Animal # Reference# Name<br>A30632526 Fieece<br>Age: 0 y 10 m 7 d Est. Birthdate A<br>10 months v 04/26/2015 /<br>Animal Condition Asilomar Status                                       | Add Care Activity tos/Videos Profile Memos Identifi Type Species Cat V Cat V ge Group Gender Adult (1 yr +) V Female Primary Color Sec                                 |                                                                                                    | /aivers Holds Stag<br>Purebred S<br>ed Size<br>Small V<br>Color Pattern E                 | e/Location                                                                               |           |
| Animal Search Express Details Pho<br>Animal Details<br>Animal # Reference# Name<br>A30632526 Fleece<br>Age: 0 y 10 m 7 d Est. Birthdate A<br>10 months v 04/26/2015 /<br>Animal Condition Asilomar Status<br>Normal v Healthy                   | Add Care Activity<br>tos/Videos Profile Memos Identif<br>Type Species<br>Cat V Cat V<br>ge Group Gender<br>Adult (1 yr +) V Female<br>Primary Color Sec<br>V Black V W | cations Vouchers/W<br>Primary Breed<br>Domestic Longhair<br>Spayed/ Neuterr<br>Ves ▼<br>condary Color<br>hite ▼    | /aivers Holds Stag Purebred S ed Size Small v Color Pattern E - Select - v                | e/Location<br>secondary Breed<br>Mix  Veight<br>0                                        |           |
| Animal Search Express Details Pho<br>Animal Details<br>Animal # Reference# Name<br>A30632526 Fieece<br>Age: 0 y 10 m 7 d Est. Birthdate A<br>10 months v 04/26/2015 /<br>Animal Condition Asilomar Status<br>Normal v Healthy                   | Add Care Activity tos/Videos Profile Memos Identifi  Type Species Cat  V Cat  Gender Adult (1 yr+) V Female Primary Color Sec V Black V W                              | ications Vouchers/W<br>Primary Breed<br>Domestic Longhair<br>Spayed/ Neuterr<br>Ves ▼<br>condary Color<br>hite ▼   | /aivers Holds Stag<br>Purebred S<br>ed Size<br>Small V<br>Color Pattern E<br>- Select - V | e/Location Secondary Breed Mix  Veight O Select  Sitten Status No Bite History V         |           |
| Animal Search Express Details Phot<br>Animal Details<br>Animal # Reference# Name<br>A30632526 Fieece<br>Age: 0 y 10 m 7 d Est. Birthdate A<br>10 months V 04/28/2015 /<br>Animal Condition Asilomar Status<br>Normal V Healthy<br>Animal Photos | Add Care Activity<br>tos/Videos Profile Memos Identif<br>Type Species<br>Gender<br>Gender<br>Kdult (1 yr +) V Female<br>Primary Color Sec<br>V Black V Wi              | ications Vouchers/W<br>Primary Breed<br>Domestic Longhair<br>Spayed/ Neutere<br>V Yes V<br>condary Color<br>hite V | /aivers Holds Stag<br>Purebred S<br>ed Size<br>Small V<br>Color Pattern E<br>- Select V   | e/Location<br>Secondary Breed<br>Mix   Veight  Uveight  Sitten Status No Bite History  V |           |

How to match an animal with a foster parent in PetPoint

Search for the person in PP in order to "Add Foster"

| PetPoint Data N              | Anagement System - Professional |                              | USDC01 - Washington H | umane Society JaclvnLl sign out |
|------------------------------|---------------------------------|------------------------------|-----------------------|---------------------------------|
|                              | tcome Edit Care PPTN Servi      | ces Schedule Licensing Finan | ce Case Reports Admin | Support                         |
| Foster                       |                                 |                              |                       |                                 |
| Foster Search Person         |                                 |                              |                       |                                 |
| Person # Person Info         |                                 |                              |                       |                                 |
|                              |                                 |                              |                       |                                 |
| A                            |                                 |                              |                       |                                 |
| Person Search                |                                 |                              |                       |                                 |
|                              |                                 |                              |                       |                                 |
| Person Search Criteria: Name | e ▼ First: Jaclyn               | Middle: Last name: L         | ardie Fuzzy Sea       | rch Find                        |
| Clear Person Search          |                                 |                              |                       |                                 |
| Create New Person            |                                 |                              |                       |                                 |
| Submit Foster Clear          |                                 |                              |                       | Lock Record                     |
| Home                         | Classic Home                    | 2                            | Contact Us            | Sign Out                        |
|                              |                                 |                              |                       |                                 |
| MPOWERING ANIMAL WELF/       | ARE THROUGH DATA MANAGE         |                              | E.S.                  | 000                             |

| ATA MANAGEMENT SYSTEM   |                  |           |              |   |      |          |   |      |                       |
|-------------------------|------------------|-----------|--------------|---|------|----------|---|------|-----------------------|
| Foster                  |                  |           |              |   |      |          |   |      | Person: Jaclyn Lardie |
| Foster Search Perso     | on Animal        |           |              |   |      |          |   |      |                       |
| Animal Search           |                  |           |              |   |      |          |   |      |                       |
| Animal Search Criter    | a: Animal Number | Animal #  | 1            |   |      |          |   | Find | Advanced Search       |
| Clear Animal Searc      | :h               |           |              |   |      |          |   |      |                       |
| Submit Foster C         | lear             |           |              |   |      |          |   |      | Lock Record           |
|                         |                  | Classi    | Home         |   | Cor  | ntact Us |   |      | Sign Out              |
| Home                    |                  |           |              |   |      |          |   |      |                       |
| Home<br>EMPOWERING ANII | 1AL WELFARE TH   | IROUGH DA | TA MANAGEMEN | - | THE. | 1        | 1 | 0    | 0 1                   |

Click on the "Animal" Tab and enter the Animal's A number

Once you have brought up the animal, next click on the "Details" tab

|                                                        |                                                                                                    | PetPoint D                                                       | Data Mana                        | gement Syst                                                     | em - Profess               | onal                                                                                    |                                                                                                    |                                                                                      | ι                    | JSDC01 - Was                          | hington Humane S                 | iociety Ja                                                                                                    | aclynL  sign o                       | ut   |
|--------------------------------------------------------|----------------------------------------------------------------------------------------------------|------------------------------------------------------------------|----------------------------------|-----------------------------------------------------------------|----------------------------|-----------------------------------------------------------------------------------------|----------------------------------------------------------------------------------------------------|--------------------------------------------------------------------------------------|----------------------|---------------------------------------|----------------------------------|----------------------------------------------------------------------------------------------------|--------------------------------------|------|
| <b>e</b> t                                             | Print                                                                                                    | Intake                                                           | Outcon                           | ne Edit                                                         | Care PP1                   | N Services                                                                              | Schedule I                                                                                         | Licensing Finan                                                                      | ice Case             | Reports A                             | dmin Support                     | t                                                                                                    |                                      |      |
|                                                        | GENENT SYSTER                                                                                             |                                                                  |                                  |                                                                 |                            |                                                                                         |                                                                                                    |                                                                                      |                      |                                       |                                  |                                                                                                    |                                      |      |
| Fo                                                     | oster                                                                                                    |                                                                  |                                  |                                                                 |                            |                                                                                         |                                                                                                    |                                                                                      |                      |                                       |                                  | Perso                                                                                                    | on: Jaclyn La                        | rdie |
| Select                                                 | Animal #                                                                                                  | ARN                                                              | Name                             | <b>Species</b>                                                  | <b>Breeds</b>              |                                                                                         | Foster #                                                                                           | Start Status                                                                         | Status Da            | ate/Time                              | End Status                       | <u>Status D</u>                                                                                                    | Date/Time                            |      |
|                                                        | A30632526                                                                                                 |                                                                  | Fleece                           | Cat                                                             | Domestic I                 | .onghair/Mix                                                                            | NEW                                                                                                |                                                                                      |                      |                                       |                                  |                                                                                                    |                                      |      |
| 1                                                      |                                                                                                    |                                                                  |                                  |                                                                 |                            |                                                                                         |                                                                                                    |                                                                                      |                      |                                       | Record                           | d Count: 1                                                                                                    | 10 / Page                            | •    |
| Apply                                                  | Selected                                                                                                  |                                                                  |                                  |                                                                 |                            |                                                                                         |                                                                                                    |                                                                                      |                      |                                       |                                  |                                                                                                    |                                      |      |
|                                                        |                                                                                                    |                                                                  |                                  |                                                                 |                            |                                                                                         |                                                                                                    |                                                                                      |                      |                                       |                                  |                                                                                                    |                                      |      |
|                                                        |                                                                                                    |                                                                  |                                  |                                                                 |                            |                                                                                         |                                                                                                    |                                                                                      |                      |                                       |                                  |                                                                                                    |                                      |      |
| ⊢oster                                                 | Search Pe                                                                                                 | rson An                                                          | imal D                           | etails                                                          |                            |                                                                                         |                                                                                                    |                                                                                      |                      |                                       |                                  |                                                                                                    |                                      |      |
|                                                        |                                                                                                    |                                                                  |                                  |                                                                 |                            |                                                                                         |                                                                                                    |                                                                                      |                      |                                       |                                  |                                                                                                    |                                      |      |
| Anima                                                  | al ID's                                                                                                   | Animal Ir                                                        | nfo                              |                                                                 |                            |                                                                                         |                                                                                                    |                                                                                      |                      |                                       | Lo                               | ocation Info                                                                                                    |                                      |      |
| Anima<br>A306                                          | al ID's<br>32526                                                                                          | Animal Ir                                                        | nfo                              |                                                                 |                            | Domestic Lor                                                                            | nghair/Mix - Bla                                                                                   | ack/White                                                                            |                      |                                       | Lo                               | ocation Info                                                                                                    | -l. A                                |      |
| Anima<br>A306                                          | al ID's<br>32526                                                                                          | Animal In<br>Active<br>Available                                 | nfo<br>Fleed<br>e Fema           | ce - Cat<br>ale - Adult (                                       | 1<br>1 yr +)               | Domestic Lor<br>) y 10 m 7 d ,                                                          | nghair/Mix - Bla<br>DOB: 4/26/201                                                                  | ack/White<br>5, Altered: Yes, Si                                                     | ze: <b>Small</b> , W | /eight: <b>6.24 p</b>                 | Lo<br>ound Ci                    | ocation Info<br>/HS New Yo<br>at Adoption                                                                                                    | rk Ave<br>1 Room - 2A                |      |
| Anima<br>A306<br>98200                                 | al ID's<br>32526<br>00402227803                                                                           | Animal In<br>Active<br>Available                                 | nfo<br>Fleed<br>e Fema           | e - Cat<br>ale - Adult (                                        | 1<br>1 yr +)               | Domestic Lor<br>) y 10 m 7 d ,<br>Bitten: No Bite                                       | nghair/Mix - Bla<br>DOB: 4/26/201<br>e History, Dang                                               | ack/White<br>5, Altered: Yes, Si<br>er: No                                           | ze: Small, W         | /eight: <b>6.24 p</b>                 | Lo<br>Nound Ca                   | ocation Info<br>/HS New Yo<br>at Adoption                                                                                                    | rk Ave<br>Room - 2A                  |      |
| Anima<br>A306<br>98200<br>Prin                         | al ID's<br>32526<br>00402227803<br>t: Kennel (                                                            | Animal II<br>Active<br>Available                                 | Fleed<br>Fleed<br>Fema           | ce - Cat<br>ale - Adult (<br>▼ □ - D                            | ( <b>1 yr +</b> )          | Domestic Lor<br>) y 10 m 7 d ,<br>Bitten: No Bitte                                      | nghair/Mix - Bla<br>DOB: 4/26/201<br>e History, Dang                                               | ack/White<br>5, Altered: Yes, Si<br>er: No<br>ical Documents                         | ze: Small, W         | /eight: <b>6.24</b> p                 | Lo<br>nound C                    | ocation Info<br>/HS New Yoi<br>at Adoption<br>Animal V                                                                                                    | rk Ave<br>1 Room - 2A<br>/iew Report |      |
| Anima<br>A306<br>98200<br>Print                        | al ID's<br>32526<br>00402227803<br>t: Kennel (                                                            | Animal In<br>Active<br>Available                                 | nfo<br>Fleec<br>e Fema           | ce - Cat<br>ale - Adult (<br>• - D                              | 1 yr +)                    | Domestic Lor<br>) y 10 m 7 d ,<br>Bitten: No Bite                                       | nghair/Mix - Bla<br>DOB: 4/26/201<br>e History, Dang<br>v Med                                      | ack/White<br>5, Altered: Yes, Si<br>er: No<br>ical Documents                         | ze: Small, W         | /eight: <b>6.24 p</b>                 | Lo<br>Jound Ca                   | Animal V                                                                                                    | rk Ave<br>1 Room - 2A<br>/iew Report |      |
| Anima<br>A306<br>98200<br>Prin<br>Jump                 | al ID's<br>32526<br>00402227803<br>t: Kennel (<br>To: Outco                                               | Animal In<br>Active<br>Available<br>Card                         | nfo<br>Fleed<br>e Fema           | ce - Cat<br>ale - Adult (<br>▼ D                                | (1 yr +)                   | Domestic Lor<br>) y 10 m 7 d ,<br>Bitten: No Bitte<br>Care/Servi                        | nghair/Mix - Bla<br>DOB: 4/26/201<br>e History, Dang<br>v Med<br>ices v                            | ack/White<br>5, Altered: Yes, Si<br>er: No<br>lical Documents                        | ze: Small, W         | /eight: <b>6.24 p</b>                 | Lo<br>Nound Ca                   | Ocation Info<br>/HS New Yo<br>at Adoption<br>Animal V                                                                                                    | rk Ave<br>Room - 2A<br>/iew Report   |      |
| Anima<br>A306<br>98200<br>Prin<br>Jump                 | al ID's<br>32526<br>00402227803<br>t: Kennel (<br>To: Outco                                               | Animal In<br>Active<br>Available<br>Card                         | nfo<br>Fleec<br>e Fema           | e - Cat<br>ale - Adult (<br>v - D                               | (1 yr +)                   | Domestic Lor<br>) y 10 m 7 d ,<br>Bitten: No Bite<br>Care/Servi                         | nghair/Mix - Bla<br>DOB: 4/26/2011<br>e History, Dang<br>V Med<br>ices V                           | ack/White<br>5, Altered: Yes, Si<br>er: No<br>lical Documents                        | ze: Small, \\<br>▼   | /eight: 6.24 p                        | Lo<br>ound C                     | /HS New Yo<br>at Adoption<br>Animal V                                                                                                    | rk Ave<br>I Room - 2A<br>/iew Report |      |
| Anima<br>A306<br>98200<br>Prin<br>Jump                 | al ID's<br>32526<br>00402227803<br>t: Kennel (<br>To: Outco                                               | Animal II<br>Active<br>Available<br>Card                         | nfo<br>Fleec<br>e Fema<br>v      | s Photo                                                         | (1 yr +)                   | Domestic Lor<br>) y 10 m 7 d ,<br>Bitten: No Bite<br>Care/Serv                          | nghair/Mix - Bla<br>DOB: 4/26/201<br>e History, Dang<br>Med<br>ices                                | ications Vouc                                                                        | ze: Small, W         | /eight: 6.24 p                        | ound W<br>Stage/Loca             | /HS New Yo<br>at Adoption<br>Animal V                                                                                                    | rk Ave<br>1 Room - 2A<br>/iew Report |      |
| Anima<br>A306<br>98200<br>Prin<br>Jump<br>Anim         | al ID's<br>32526<br>00402227803<br>t: Kennel 0<br>To: Outco<br>nal Search                                 | Animal II<br>Active<br>Available<br>Card<br>me<br>Express        | nfo<br>Fleec<br>e Fema<br>v      | s Photo                                                         | i1 yr +)                   | Domestic Lor<br>Dy 10 m 7 d ,<br>Sitten: No Bite<br>- Care/Serv<br>Profile M            | nghair/Mix - Bla<br>DOB: 4/26/201<br>a History, Dang<br>V Med<br>ices V<br>emos Identif            | ick/White<br>5, Altered: Yes, Si<br>ical Documents<br>]<br>ications Vouc             | ze: Small, W<br>T    | /eight: 6.24 p<br>ers Holds           | Lo<br>ound W<br>C,<br>Stage/Loca | in the second second se | rk Ave<br>I Room - 2A<br>/iew Report |      |
| Anima<br>A306<br>98200<br>Print<br>Jump<br>Anim        | al ID's<br>32526<br>00402227803<br>t: Kennel 0<br>To: Outco<br>nal Search and Details                     | Animal Ir<br>Active<br>Available<br>Card<br>me<br>Express        | nfo<br>Fleec<br>Fema<br>V        | se - Cat<br>ale - Adult (<br>▼ □<br>Edit<br>s Photo             | i1 yr +)<br>cocuments<br>• | Domestic Lor<br>D y 10 m 7 d ,<br>Sitten: No Bite<br>- Care/Serv<br>Profile M           | nghair/Mix - Bla<br>DOB: 4/26/201<br>a History, Dang                                               | ick/White<br>5, Altered: Yes, Si<br>ical Documents<br>]<br>īcations Vouc             | ze: Small, W         | /eight: 6.24 p<br>ers Holds           | Lo<br>ound C                     | in the second second se | rk Ave<br>I Room - 2A<br>/iew Report |      |
| Anima<br>A306<br>98200<br>Print<br>Jump<br>Anim        | al ID's<br>32526<br>00402227803<br>t: Kennel (<br>To: Outco<br>nal Search<br>nal Details                  | Animal Ir<br>Active<br>Available<br>Card<br>me<br>Express        | nfo<br>Fleec<br>e Fema<br>v      | e - Cat<br>ale - Adult (<br>▼ Edit<br>s Photo                   | i1 yr +)                   | Domestic Lor<br>9 y 10 m 7 d ,<br>Bitten: No Bitten:<br>- Care/Serv<br>Profile M        | nghair/Mix - Bla<br>DOB: 4/26/201<br>e History, Dang<br>Med<br>ices      emos Identif              | Ack/White<br>5, Altered: Yes, Si.<br>ical Documents<br>]<br>ications Vouc            | ze: Small, W         | /eight: 6.24 p<br>ers Holds           | Lo<br>ound W<br>C;<br>Stage/Loca | Animal V                                                                                                    | rk Ave<br>I Room - 2A<br>/iew Report |      |
| Anima<br>A306<br>98200<br>Prin<br>Jump<br>Anim<br>Anim | al ID's<br>32526<br>00402227803<br>t: Kennel 0<br>To: Outco<br>nal Search  <br>nal Details<br>nal Details | Animal Ir<br>Active<br>Available<br>Card<br>Express<br>eference# | nfo<br>Fleec<br>e Fema<br>Detail | xe - Cat<br>ale - Adult (<br>▼ D<br>• - Edit<br>s Photo<br>Name | i1 yr +)                   | Domestic Lor<br>Jy 10 m 7 d ,<br>Bitten: No Bitten<br>- Care/Serv<br>Profile Mi<br>Type | nghair/Mix - BIa<br>DOB: 4/26/201<br>e History, Dang<br>v Med<br>ices v<br>emos Identif<br>Species | ck/White<br>5, Altered: Yes, Si,<br>ical Documents<br>ications Vouc<br>Primary Breed | ze: Small, W         | feight: 6.24 p<br>ers Holds<br>Purebr | ed Secondary                     | Animal V<br>Animal V<br>Breed                                                                                                    | rk Ave<br>I Room - 2A<br>fiew Report |      |

Next, you will enter the scheduled date of the foster pick up, the reason for the foster start, and you will also need to change the foster end date to an arbituary date in the future.

| Foster           |                 |                |                       |                |                         |                  |                 |          |              |       |
|------------------|-----------------|----------------|-----------------------|----------------|-------------------------|------------------|-----------------|----------|--------------|-------|
|                  |                 |                |                       |                |                         |                  |                 | Perso    | n: Jaclyn La | ardie |
| Select Animal #  | ARN Name        | <u>Species</u> | Breeds                | Foster #       | Start Status            | Status Date/Time | End Status      | Status D | ate/Time     |       |
| A30632526        | 6 Fleece        | Cat            | Domestic Longhair/Mix | NEW            |                         |                  |                 |          |              |       |
| 1                |                 |                |                       |                |                         |                  | Record          | Count: 1 | 10 / Page    | •     |
| Apply Selected   |                 |                |                       |                |                         |                  |                 |          |              |       |
|                  |                 |                |                       |                |                         |                  |                 |          |              |       |
|                  |                 |                |                       |                |                         |                  |                 |          |              |       |
|                  |                 |                |                       |                |                         |                  |                 |          |              |       |
| Foster Search F  | Person Animal [ | Details        |                       |                |                         |                  |                 |          |              |       |
|                  |                 |                |                       |                |                         |                  |                 |          |              |       |
| Foster Start     |                 |                |                       |                |                         |                  |                 |          |              |       |
| Foster #         | Status          |                | Status Date/Time      | Record Owner   | Rea                     | son              | Site            |          |              |       |
| NEW              | Scheduled       | •              | 03/04/2016 01:11 PM   | Lardie, Jaclyn | <ul> <li>Med</li> </ul> | dical: Other 🔹 🔻 | WHS New York Av | ve       | •            |       |
| Created Date/Tin | ne              | By             |                       | La             | st Updated Date/        | Time             | Ву              |          |              | _     |
| 03/04/2016 01:11 | PM              |                |                       |                |                         |                  |                 |          |              |       |
| 00/04/2010 01:11 |                 |                |                       |                |                         |                  |                 |          |              |       |
|                  |                 |                |                       |                |                         |                  |                 |          |              | _     |
| Foster End       |                 |                |                       |                |                         |                  |                 |          |              |       |
| Foster #         | Status          |                | Status Date/Time      | Record Owner   | Reas                    | son              | Site            |          |              |       |
| NEW              | Pending         | •              | 04/04/2016 01:12 PM   | Lardie, Jaclyn | ▼ S                     | elect 🔻          | WHS New York Av | ve       | •            |       |
| Created Date/Tin | ne              | By             |                       | La             | st Updated Date/        | Time             | Ву              |          |              |       |
|                  |                 |                |                       |                |                         |                  |                 |          |              |       |
| 03/04/2016 01:11 | PM              |                |                       |                |                         |                  |                 |          |              |       |
| 03/04/2016 01:11 | PM              |                |                       |                |                         |                  |                 |          |              |       |

## Then click "Submit Foster"

| Foster End                                                     |         |                     |                   |                |                     |                    |
|----------------------------------------------------------------|---------|---------------------|-------------------|----------------|---------------------|--------------------|
| -                                                              |         |                     |                   | _              |                     |                    |
| Foster #                                                       | Status  | Status Date/Tim     | e Record Owner    | Reason         | Site                |                    |
| NEW                                                            | Pending | • 04/04/2016 01:12  | PM Lardie, Jaclyn | Select         | ▼ WHS Ne            | w York Ave         |
| Created Date/Tim                                               | e       | Ву                  | Last Upda         | ated Date/Time | Ву                  |                    |
| 03/04/2016 01:11F                                              | M       |                     |                   |                |                     |                    |
| Stage & Location                                               | Express |                     |                   |                |                     |                    |
| Stage                                                          |         | Review Date         | Site              |                | Location            | Sub location       |
| Available                                                      |         | 03/04/2016 01:54 PM | WHS New York Ave  | •              | Cat Adoption Room V | 2A 🔻               |
|                                                                |         |                     |                   |                |                     |                    |
| Template<br>Select ▼<br>Foster Notes                           |         | Override Append     | i Speli Check     |                |                     |                    |
| Template Select V Foster Notes Save Details Submit Foster      | Clear   | Override Append     | i Spell Check     |                |                     | Lock R             |
| Template Select V Foster Notes Save Details Submit Foster Home | Clear   | Override Append     | i Spell Check     | Contact        | <u>ال</u>           | Lock R<br>Sign Out |

Once submitted, you will click on the "Summary" tab, to which you will be able to click on the foster contract which you can then print.

| Select     Animal #     ARN     Name     Species     Breeds     Foster #     Start Status     Status Date/Time     End Status <ul> <li>A30632526</li> <li>Fleece</li> <li>Cat</li> <li>Domestic Longhair/Mix</li> <li>857530</li> <li>Scheduled</li> <li>03/04/2016 01:11PM</li> <li>Pending</li> <li>Record C</li> </ul> Apply Selected   Foster Search       Person     Animal     Details     Summary     Summary   Pl9446836 Mrs. Jaclyn Lardie 202-576-6664 (Work) 1201 New York Avenue NE 20002, DISTRICT OF COLUMBIA, DC, United States (Work)                                                                                                    | Status Date/Time           04/04/2016 01:12PM           Count: 1         10 / P | /<br>Page ▼  |
|----------------------------------------------------------------------------------------------------|---------------------------------------------------------------------------------|--------------|
| A30632526       Fleece       Cat       Domestic Longhalir/Mix       857530       Scheduled       03/04/2016 01:11PM       Pending         1       Record C         Apply Selected         Foster Search       Person       Animal       Details       Summary         Person Info       P19446836       Mrs. Jaclyn Lardie       202-576-6664 (Work)       1201 New York Avenue NE 20002, DISTRICT OF COLUMBIA, DC, United States (Work)                                                                                                    | 04/04/2016 01:12PM<br>Count: 1 10 / P                                           | ⁄l<br>>age ▼ |
| 1       Record C         Apply Selected       Foster Search       Person       Animal       Details       Summary         Person Info       P19446836       Mrs. Jaclyn Lardie       202-576-6664 (Work)       1201 New York Avenue NE 20002, DISTRICT OF COLUMBIA, DC, United States (Work)                                                                                                    | Count: 1 10/P                                                                   | Page ▼       |
| Apply Selected         Foster Search       Person       Animal       Details       Summary         Person Info         P19446836       Mrs. Jaclyn Lardie       202-576-6664 (Work)       1201 New York Avenue NE 20002, DISTRICT OF COLUMBIA, DC, United States (Work)                                                                                                    |                                                                                 |              |
| Foster Search Person Animal Details Summary Person Info P19446836 Mrs. Jaclyn Lardie 202-576-6664 (Work) 1201 New York Avenue NE 20002, DISTRICT OF COLUMBIA, DC, United States (Work)                                                                                                    |                                                                                 |              |
| Person Info         P19446836       Mrs. Jaclyn Lardie       202-576-6664 (Work)       1201 New York Avenue NE 20002, DISTRICT OF COLUMBIA, DC, United States (Work)                                                                                                    |                                                                                 |              |
| Person Info P19446836 Mrs. Jaclyn Lardie 202-576-6664 (Work) 1201 New York Avenue NE 20002, DISTRICT OF COLUMBIA, DC, United States (Work)                                                                                                    |                                                                                 |              |
| Person Info           P19446836         Mrs. Jaclyn Lardie         202-576-6664 (Work)         1201 New York Avenue NE 20002, DISTRICT OF COLUMBIA, DC, United States (Work)                                                                                                    |                                                                                 |              |
| P19446836 Mrs. Jaclyn Lardie 202-576-6664 (Work) 1201 New York Avenue NE 20002, DISTRICT OF COLUMBIA, DC, United States (Work)                                                                                                    |                                                                                 |              |
| P19446836 Mrs. Jaciyn Lardie 202-576-6664 (Work) 1201 New York Avenue NE 20002, DISTRICT OF COLUMBIA, DC, United States (Work)                                                                                                    |                                                                                 |              |
|                                                                                                    |                                                                                 |              |
|                                                                                                    | Person View Re                                                                  | eport        |
|                                                                                                    |                                                                                 |              |
|                                                                                                    |                                                                                 |              |
| Actions                                                                                                    |                                                                                 |              |
| Jump To: Outcome V Edit V Care/Services V                                                                                                    |                                                                                 |              |
|                                                                                                    |                                                                                 |              |
| Print: A30632526 - Fleece - Cat V                                                                                                    | Cont                                                                            | ract         |
|                                                                                                    |                                                                                 |              |
|                                                                                                    |                                                                                 | nort         |
| Print: Kennel Card V Documents V Medical Documents V                                                                                                    | Animal View Rep                                                                 | port         |
| Print:         Kennel Card         •         •         Medical Documents         •                                                                                                    | Animal View Rep                                                                 | port         |
| Print: Kennel Card V Documents V Medical Documents V                                                                                                    | Animal View Rep                                                                 |              |
| Print:         Kennel Card         •         •         Medical Documents         •           Animal Info         •         •         •         •         •         •         •         •         •         •         •         •         •         •         •         •         •         •         •         •         •         •         •         •         •         •         •         •         •         •         •         •         •         •         •         •         •         •         •         •         •         •         •         •         •         •         •         •         •         •         •         •         •         •         •         •         •         •         •         •         •         •         •         •         •         •         •         •         •         •         •         •         •         •         •         •         •         •         •         •         •         •         •         •         •         •         •         •         •         •         •         •         •         •         •         •         <                                                                                                    | Animal View Rep                                                                 |              |
| Print:       Kennel Card       •       •       Medical Documents       •         Animal Info         A30632526       Fleece       Domestic Longhair/Mix, Black/White, Small, 6.24 pound                                                                                                    | Animal View Rep                                                                 |              |
| Print:         Kennel Card         V         Documents         V         Medical Documents         V           Animal Info                                                                                                    | Animal View Rep                                                                 |              |
| Print:     Kennel Card     •     Documents     •     Medical Documents     •       Animal Info       A30632526     Fleece<br>Cat<br>Female     Domestic Longhair/Mix, Black/White, Small, 6.24 pound<br>0 y 10 m 7 d., DOB: 4/26/2015, Currently Altered: Yes<br>Declaved: None                                                                                                    | Animal View Rep                                                                 |              |
| Print:       - Kennel Card <ul> <li>- Documents</li> <li>- Medical Documents</li> <li>- Medical Documents</li> <li>- M</li></ul> | Animal View Rej                                                                 |              |

This is what a sample foster contract looks like:

| Contract - Google Chrome                           | a mark that the         | the local days in the                        | The International Contractor | and the local division of the local division of the local division | the state of the local division in which the local division in the local division in the |            |      |
|----------------------------------------------------|-------------------------|----------------------------------------------|------------------------------|----------------------------------------------------------------------------------------------------|----------------------------------------------------------------------------------------------------|------------|------|
| https://sms.petpoint.com/s                         | ms3/embeddedreports/Cor | .tract.aspx?popupmode=ye                     | es&ReportID=25&AnimalID=3    | 0632526&PersonID=194468                                                                                                    | i36&InOutPrimaryKey=1129149                                                                                                    |            |      |
|                                                    |                         |                                              |                              |                                                                                                    |                                                                                                    |            |      |
| Foster Care Prog                                   | ram Release - Mai       | r 4 2016                                     | Т                            | el.: 202-576-6664                                                                                                    |                                                                                                    |            |      |
|                                                    |                         |                                              |                              |                                                                                                    |                                                                                                    |            |      |
|                                                    |                         |                                              | 100                          | WHS New York Ave                                                                                                    |                                                                                                    |            |      |
|                                                    |                         |                                              | Washington, District         | of Columbia 20002 USA                                                                                                    |                                                                                                    |            |      |
|                                                    |                         |                                              | a                            | dopt@washhumane.org                                                                                                    |                                                                                                    |            |      |
|                                                    |                         |                                              |                              | www.wasnnumane.org                                                                                                    |                                                                                                    |            |      |
| Jaclyn Lardie                                      |                         |                                              |                              | Person ID: P19446836                                                                                                    |                                                                                                    |            |      |
| 1201 New York Avenue I<br>District of Columbia 200 |                         |                                              | ilaro                        | Tel:202-576-6664 Ext.                                                                                                    |                                                                                                    |            |      |
| , District of Columbia 200                         | 102 03A                 |                                              | jiaro                        | le@washhumane.org                                                                                                    |                                                                                                    |            |      |
|                                                    |                         |                                              |                              |                                                                                                    |                                                                                                    |            |      |
| Animal Information                                 |                         |                                              |                              |                                                                                                    |                                                                                                    |            |      |
| Animal ID: A30632526                               | Name:                   | Fleece Types                                 | : Cat                        | Gender: Female                                                                                                    |                                                                                                    |            |      |
| ARN:                                               | DOB:                    | 4/26/2015 Breed                              | Is: Domestic Longhair/Mix    | Altered: Yes                                                                                                    |                                                                                                    |            |      |
| Chip #: 98200040                                   | 222/803 Current Age     | : 0y 10m 7 d Colors<br>Adult (1 vr +) Patter | s: Black/White               | Size: Small<br>Weight: 6.24 pound                                                                                                    |                                                                                                    |            |      |
| Type: 24 erruit                                    | Age Group.              | / dan (1 yr 1 ) 1 atter                      |                              | Weight: 0.24 pound                                                                                                    |                                                                                                    |            |      |
| Foster Reason                                      | Foster Pickup D         | ate/Time Ex                                  | pected Return Date           | Release By                                                                                                    |                                                                                                    |            |      |
| Medical: Other                                     | 03/04/2016<br>01:11PM   | 04/                                          | /04/2016<br>·12PM            | JaclynL                                                                                                    |                                                                                                    |            |      |
|                                                    |                         |                                              |                              |                                                                                                    |                                                                                                    |            |      |
| Thank you for fosteri                              | ng for the Washington   | 1 Humane Society (W                          | VHS). Each foster home       | enables WHS to                                                                                                    |                                                                                                    |            |      |
| save another animal.                               | we appreciate the lov   | e, time and commiti                          | nent you make to the a       | nmals you foster.                                                                                                    |                                                                                                    |            |      |
| As a WHS foster pare                               | nt, vou have signed th  | ne foster agreement v                        | upon joining the foster      | orogram, please sign                                                                                                    |                                                                                                    |            |      |
| below to signify that y                            | ou have received the    | animal(s) listed abov                        | ve.                          | 0 /1 0                                                                                                    |                                                                                                    |            |      |
|                                                    |                         |                                              |                              |                                                                                                    |                                                                                                    |            |      |
| Fostering is a fun ext                             | perience. We hope vo    | u eniov watching an                          | animal that was scared       | , hurt or abandoned                                                                                                    |                                                                                                    |            |      |
| thrive under your car                              | re. Please feel free to | call us with any que                         | estions. We are glad to      | help with tips about                                                                                                    |                                                                                                    |            |      |
| helping the animal ad                              | ljust, introducing to o | ther animals in the h                        | nome and training of for     | ter animals.                                                                                                    |                                                                                                    |            |      |
|                                                    |                         |                                              |                              |                                                                                                    |                                                                                                    |            |      |
| a: .                                               |                         | <b>.</b>                                     |                              |                                                                                                    |                                                                                                    |            |      |
| Signature:                                         |                         | Date:                                        |                              |                                                                                                    |                                                                                                    |            |      |
|                                                    |                         |                                              |                              |                                                                                                    |                                                                                                    |            |      |
| Printed Name:                                      |                         |                                              |                              |                                                                                                    |                                                                                                    |            |      |
| 🥑 🥭 📋 🕻                                            | 2 📀 🥺 唑                 |                                              |                              |                                                                                                    |                                                                                                    | ALC: NOT A | ct • |
|                                                    |                         |                                              |                              |                                                                                                    |                                                                                                    |            |      |
|                                                    |                         |                                              |                              |                                                                                                    |                                                                                                    |            |      |